## Displaying Menus in Two Languages on Agilent *Medalist* i3070 Graphical User Interface

**Application Note** 

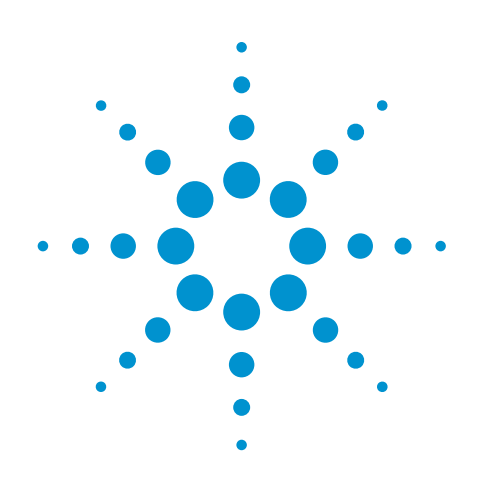

With its *Medalist* i3070 In-Circuit Test (ICT) software version 07.00 and above, Agilent Technologies introduced a new menu-based Graphical User Interface (GUI) allowing users to point and click on commands in a menu to control the ICT system during operation.

The default language used in the menus is English. The software also provides an option to automatically display all the menu items in the Simplified Chinese language. Users can also localize the GUI for other languages by editing the properties file.

In most cases, the user will edit the properties file to display only one local language. This sometimes makes it difficult for another person who is unfamiliar with the local language to operate the system. This application note describes a method where the user can edit the properties file to concurrently display two languages on the GUI. It uses Simplified Chinese as an example, and explains how a user can take the existing properties file for displaying Simplified Chinese and edit it to display both Simplified Chinese and English in the menus or buttons.

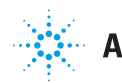

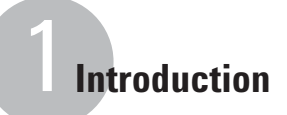

Figure 1a illustrates a GUI with Simplified Chinese language loaded after the locale has been changed to Chinese (PRC) in the Windows<sup>®</sup> Regional and Language Options and prior to editing the properties file. Figure 1b shows the user interface with English language loaded prior to changing the Regional and Language Options.

| 🎮 Agilent Medalist i3                | 070 Mux                               |                                        |           |                |                                                                                                    |                  |
|--------------------------------------|---------------------------------------|----------------------------------------|-----------|----------------|----------------------------------------------------------------------------------------------------|------------------|
| 文件( <u>F</u> ) 編辑(E)                 | 查看(⊻) 操作(                             | <u>A)</u> 帮助( <u>H</u> )               |           |                |                                                                                                    |                  |
| 打开( <u>0</u> )… Ctrl+O               |                                       | 🉉 Agilent Medalist                     | i3070 Mux |                |                                                                                                    |                  |
| 重开( <u>R</u> ) ▶                     | 停止(F4)                                | 文件( <u>F</u> ) 編辑(E                    | ) 查看(⊻)   | 操作( <u>A</u> ) | 运行程序(L                                                                                                    | ) 帮助(日)          |
| 打印(户) →                              | 合格率( <u>F</u> )                       | 打开( <u>0</u> )… Ctrl+                  | • 管理员 /   | 說消 重做          | 保存 运行                                                                                                    | 自动调试 自动状         |
| 关闭 ( <u>×</u> )                      | 缺陷採针表( <u>₩</u> )<br>输出窗口( <u>0</u> ) | 重开( <u>R</u> )<br>保存( <u>S</u> ) Ctrl+ | s         |                | 元件                                                                                                    | 合格/不合格 保         |
| %<br>无 合格<br><del>软 陷</del> :<br>无数据 | <b>合格率</b><br><sub>无已测试</sub><br>探针表  | 关闭(⊻)                                  | estjet    |                | <ul> <li></li> <li></li> <li>&lt;</li></ul> | <b>S</b> 0<br>10 |
|                                      |                                       | 0%<br>0%<br>元件                         | 类型        |                | 检测<br>A总线<br>None ▼                                                                                                    | B总线<br>None ▼    |

Figure 1a. Localized Chinese language for operator interface (back) and engineer interface (front)

| Agilent Medalist 13070 Mux<br>File Edit View Actions Help<br>Open Ctrl+O                                              | Agilent Medalist i3070 Mux                                                                                                    |                                  |
|----------------------------------------------------------------------------------------------------|----------------------------------------------------------------------------------------------------|----------------------------------|
| Print         First Pass Weld           Exit         Worst Probe Report           Output Window         Output Window | File Edit View Actions Launch Help Operator EngineerTest Administrator                                                                                                    | Redo Save Run Auto Debug         |
| % FPY<br>NA Passed NA Tested<br>Worst Probe Report                                                                    | Pins     Shorts     Capacitor     Diode     FET     FUSe     Inductor     Jumper     Potentiometer     Resistor     Switch     Transistor     Zener     VTEP v2.0/Testjet | Vering<br>Measurement<br>Swap 10 |
|                                                                                                    | Device     Type                                                                                                    | A bus B bus None                 |

Figure 1b. Default language for operator interface (back) and engineer interface (front)

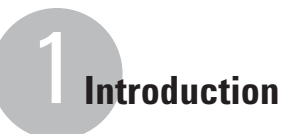

Figures 2 and 3 illustrate how the operator and engineer interfaces will look like after the properties file has been edited. The menus now display the items in Chinese and English (in brackets).

| 鄭 Agilent Medalist i3070 /<br>文件(F)(File) 編録(F)        | Mux<br>春春(V) 操作(A) 報助(H)  |
|--------------------------------------------------------|---------------------------|
| 打开( <u>O</u> )(Open) Ctrl-<br>重开( <u>R</u> ) (Re-Open) |                           |
| 打印(P) (Print)                                          | ▶ 合格率( <u>F</u> ) (FPY)   |
| 关闭(凶)(Exit)                                            | 缺陷探针表( <u>₩</u> )(WPR)    |
| 信息                                                     | 輸出窗口( <u>O</u> ) (Output) |
| <b>父</b><br>无 合格 化                                     | ,<br>)<br>无已测试…           |
| 缺陷探针表 (                                                | WPR)                      |
|                                                        |                           |
| 无数据                                                    |                           |

Figure 2. Operator interface with dual languages

| 文件( <u>F</u> )(File) 編辑( <u>E</u>                                                                                                    | ) 查看(⊻)                                           | 操作 | E( <u>A</u> )                  | 运行       | 程序(乚)                                   | 帮助( <u>日</u> ) |     |
|----------------------------------------------------------------------------------------------------|---------------------------------------------------|----|--------------------------------|----------|-----------------------------------------|----------------|-----|
| 打开( <u>O</u> )(Open) C<br>重开(R) (Reopen)                                                                                                    | trl+O 撤消                                          | 重做 | 保存                             | 运行       | 自动调试                                    | 自动优化           | ivī |
| 保存(⑤)(Save)<br>关闭(Ž)(Exit)<br>単容(capacitor<br>二級管(ciode)<br>一級效应管(Fet)<br>一級強管(fuse)<br>一級総(Jumper)<br>一般比(Potent<br>一般比(Potent<br>一般比(Potent<br>一般比(Potent<br>一般比(Potent<br>一般比(Potent)<br>一般比(Potent)<br>一般比(Potent)<br>一般比(Potent)<br>一般比(Potent)<br>一般比(Potent)<br>一般比(Potent)<br>一般比(Potent)<br>一般比(Potent)<br>一般比(Potent)<br>一般比(Potent)<br>一般比(Potent)<br>一般地(Potent)<br>一般地(Potent)<br> | tri+S<br>rs)<br>iometer)<br>s)<br>stor)<br>(Vtep) |    | 元1<br>元件<br>一<br>正供<br>一<br>辺星 | <b>∓</b> | <b>宮梧</b> 小宮権<br><b>S</b> ()            | f              |     |
| 测试仪运行队列                                                                                                    |                                                   |    | 检测                             | J        | 10                                      |                |     |
| 1100                                                                                                    |                                                   |    | 100000                         |          | 0.0000000000000000000000000000000000000 |                |     |

Figure 3. Engineer interface with dual languages

The following sections describe how you can customize the localized operator and engineer interfaces to enable bilingual menu displays.

- 1 Close any open *Medalist* i3070 GUI
- 2 Launch Windows Explorer and navigate to %AgilentICT\_Root%\lib\properties\com\agilent\mtd\agt3070\ application\oper
- 3 Back-up a copy of "Operator\_zh\_CN.properties"
- 4 Use Notepad or any Text editor to open the above properties file
- **5** The Simplified Chinese characters are encoded in Unicode. Add the English text that you will like to see in the respective menu items in brackets, at the end of the line as per the example shown in Figure 4.
- 6 When completed, save the properties file
- 7 Launch the *Medalist* i3070 GUI by double clicking this icon

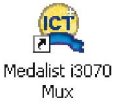

- 8 The updated dual-language properties will take effect immediately
- **9** The operator user interface will look like the example in Figure 2 after editing the properties file. The menus now display the menu items in both Simplified Chinese and English (the latter displayed within brackets).

| \ufeff <i>##################################</i>                                                                                                    | *****                                             |
|----------------------------------------------------------------------------------------------------|---------------------------------------------------|
| # Description: Operator.properties file                                                                                                    |                                                   |
| This file contains the construction sequence requirec<br>This file contains the construction sequence requirec<br>compose the localizable operator interface. It is in<br>to be used in conjunction with an "operator_ <locale>.<br/>to affect the string localizations.</locale> | lto<br>tented<br>properties                       |
| *<br>####################################                                                                                                    | *****                                             |
| ######################################                                                                                                    | *****                                             |
| ######################################                                                                                                    | *********                                         |
| ## File Menu<br>Operator.mBar.file.label:<br>Operator.mBar.file.mnemonic:                                                                                                    | \u6587\u4ef6\uff08F\uff09 (File)<br>F             |
| ## File->Open Menu Pick<br>Operator.mBar.file.open.label:<br>Operator.mBar.file.open.mnemonic:<br>Operator.mBar.file.open.accelerator:                                                                                                    | \u6253\u5f00\uff08o\uff09(open)<br>o<br>control o |
| ## File->Reopen Menu Pick – History of Files Opened<br>Operator.mBar.file.reopen.label:<br>Operator.mBar.file.reopen.mnemonic:                                                                                                    | \u91cd\u5f00\uff08R\uff09 (Re-open)<br>R          |
| ##* File->Print Menu Pick<br>Operator.mBar.file.print.label:<br>Operator.mBar.file.print.mnemonic:                                                                                                    | \u6253\u5370\uff08P\uff09 (Print)<br>P            |
| ### File->Print->First Pass Yield<br>Operator.mBar.file.print.firstPassYield.label:<br>Operator.mBar.file.print.firstPassYield.mnemonic:                                                                                                    | \u5408\u683c\u7387\uff08F\uff09 (FPY)<br>F        |

## Figure 4. The Operator\_zh\_CN.properties file, with corresponding menu items in English added in brackets as illustrated above

- 1 Close any open *Medalist* i3070 GUI
- 2 Launch Windows Explorer and navigate to %AgilentICT\_Root%\lib\properties\com\agilent\mtd\agt3070\ application\analogdebug
- 3 Back-up a copy of "AnalogDebug\_zh\_CN.properties"
- 4 Use Notepad or any Text editor to open the above properties file
- **5** The Chinese characters are encoded in Unicode. Add in the English text that you wish to see in menu at the end of the line like example shown in Figure 5.
- 6 When completed, save the properties file
- 7 Launch the *Medalist* i3070 GUI by double clicking this icon

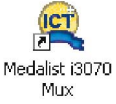

- 8 Login to engineer interface
- **9** The engineer user interface will look like the example in Figure 3 after editing the properties file. The menus now display the menu items in Chinese and in English (in brackets) languages.

| AnalogDebug.tests.unpowered.fuse.name: \u4fdd\u9669\u7ba1 (Fuse)<br>AnalogDebug.tests.unpowered.fuse.purpose: \u9009\u62e9\u8868\u683c                            |
|----------------------------------------------------------------------------------------------------|
| ***************************************                                                                                                    |
| r<br>Inductor                                                                                                    |
| MaalogDebug.tests.unpowered.inductor.name: \u7535\u611f (Inductor)<br>MaalogDebug.tests.unpowered.inductor.purpose: \u9009\u62e9\u8868\u683c                      |
| **************************************                                                                                                    |
| nalogDebug.tests.unpowered.jumper.name: \u8df3\u7ebf (Jumper)<br>AnalogDebug.tests.unpowered.jumper.purpose: \u9009\u62e9\u8868\u683c                             |
| ***************************************                                                                                                    |
| Potentiometer                                                                                                    |
| AnalogDebug.tests.unpowered.potentiometer.name: \u7535\u4f4d\u8ba1 (Potentiometer)<br>AnalogDebug.tests.unpowered.potentiometer.purpose: \u9009\u62e9\u8868\u683c |
| ***************************************                                                                                                    |
| resistors                                                                                                    |
| NalogDebug.tests.unpowered.resistors.name: \u7535\u963b (Resistors)<br>AnalogDebug.tests.unpowered.resistors.purpose: \u9009\u62e9\u8868\u683c                    |
| ***************************************                                                                                                    |
| ∮ Switch                                                                                                    |
| nalogDebug.tests.unpowered.switch.name: \u5f00\u5173 (Switch)<br>AnalogDebug.tests.unpowered.switch.purpose: \u9009\u62e9\u8868\u683c                             |
| ***************************************                                                                                                    |
| r<br># Transistor                                                                                                    |
| r<br>AnalogDebug.tests.unpowered.transistor.name: \u4e09\u6781\u7ba1 (Transistor)                                                                                 |
|                                                                                                    |

Figure 5. AnalogDebug\_zh\_CN.properties with corresponding menu items in English added in brackets as illustrated above

# Steps to Localize Interfaces to Other Languages

The menu and buttons can be localized to other languages. For more information on localizing the buttons and menus on the Graphical User Interface, please refer to User Interface Localization of Agilent Medalist i3070 On-Line Help on the following chapters:

- 1. Localizing the Operator Interface
- 2. Localizing the Debug Interface
- 3. Localizing Testplan

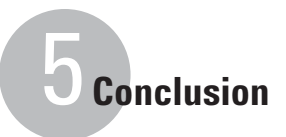

By including two languages in each menu item, users familiar with either language will be able to understand the item and be better able to operate the system.

For instance, having dual languages localization enabled on the user interface will help a junior engineer located in China to explain or show a senior engineer in the Americas the steps involved during a remote debug or troubleshooting session. Despite language barriers, both parties will be able to understand each other more easily when showing actions such as a diode test selection. With manufacturing sites located in different regions nowadays, having multiple languages displayed on the user interfaces allow for standardization without compromising on operation. The challenges on communication across regions can hence be reduced.

### www.agilent.com

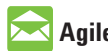

#### 🔁 Agilent Email Updates

www.agilent.com/find/emailupdates Get the latest information on the products

and applications you select.

For more information on Agilent Technologies' products, applications or services, please contact your local Agilent office. The complete list is available at:

#### www.agilent.com/find/contactus

#### Americas

| (877) 894-4414<br>305 269 7500<br>(800) 829-4444 |
|--------------------------------------------------|
|                                                  |
| 1 800 629 485                                    |
| 800 810 0189                                     |
| 800 938 693                                      |
| 1 800 112 929                                    |
| 0120 (421) 345                                   |
| 080 769 0800                                     |
| 1 800 888 848                                    |
| 1 800 375 8100                                   |
| 0800 047 866                                     |
| 1 800 226 008                                    |
|                                                  |

#### **Europe & Middle East**

| Austria                | 01 36027 71571      |
|------------------------|---------------------|
| Belgium                | 32 (0) 2 404 93 40  |
| Denmark                | 45 70 13 15 15      |
| Finland                | 358 (0) 10 855 2100 |
| France                 | 0825 010 700*       |
|                        | *0.125 €/minute     |
| Germany                | 07031 464 6333**    |
|                        | **0.14 €/minute     |
| Ireland                | 1890 924 204        |
| Israel                 | 972-3-9288-504/544  |
| Italy                  | 39 02 92 60 8484    |
| Netherlands            | 31 (0) 20 547 2111  |
| Spain                  | 34 (91) 631 3300    |
| Sweden                 | 0200-88 22 55       |
| Switzerland            | 0800 80 53 53       |
| United Kingdom         | 44 (0) 118 9276201  |
| Other European coun    | tries:              |
| www.agilent.com/fir    | nd/contactus        |
| Revised: July 17, 2008 |                     |
|                        |                     |

Product specifications and descriptions in this document subject to change without notice.

© Agilent Technologies, Inc. 2008 Printed in USA, August 14, 2008 5989-9417EN

Windows is a U.S. registered trademark of Microsoft Corporation.

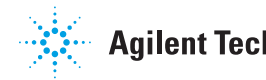